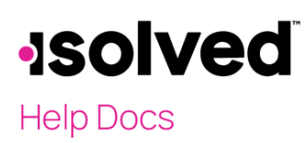

### **Client ACA Management**

Navigate to Client Management > ACA Setup Options > Client ACA Management.

**Note:** Please contact your support team if you do not have this option in your directory or if you receive a message that you are not set up for this feature.

## Reporting Year

Select the appropriate reporting year to view the status of the ACA filing for each legal company.

| Client ACA Management                                                                                                    |                  |                   |                       |                  |                     |                        |                | isolved University |
|----------------------------------------------------------------------------------------------------|------------------|-------------------|-----------------------|------------------|---------------------|------------------------|----------------|--------------------|
| Reporting Year: 2020 V                                                                                                    |                  |                   |                       |                  |                     |                        |                |                    |
| ✓ Epand Al 2020 Collapse Al Groups S Collars English Collapse Al Groups S Collars English Collapse Al Groups S Collapse Al Collapse Al |                  |                   |                       |                  |                     |                        |                |                    |
| Drag a column 2018 re to group by that column                                                                                                    |                  |                   |                       |                  |                     |                        |                | 8 9                |
| Legal Name 🍸                                                                                                    | Reporting Year 🍟 | Approval Status 🍸 | Last Approved Date 🍸  | IRS Receipt ID 🍟 | Acceptance Status 🍸 | Legal Effective Date 🍸 | Legal Status 🍸 |                    |
| Q                                                                                                    | Q                | Q                 | Q                     | Q                | Q                   | Q                      | Q              |                    |
| DEF Company                                                                                                    | <b>A</b>         |                   |                       |                  |                     | 10/22/2021             | Conversion     |                    |
| GHI Company                                                                                                    | <b>A</b>         |                   |                       |                  |                     | 10/22/2021             | Conversion     |                    |
| JKL Company                                                                                                    | <b>A</b>         |                   |                       |                  |                     | 10/22/2021             | Conversion     |                    |
| MNO Company                                                                                                    | <b>A</b>         |                   |                       |                  |                     | 10/22/2021             | Conversion     |                    |
| ABC Company                                                                                                    | 2020             | Approved          | 10/22/2021 3:33:36 PM |                  |                     | 9/12/2018              | Active         |                    |
| PQR Company                                                                                                    | 2020             | Not Approved      |                       |                  |                     | 10/22/2021             | Conversion     |                    |
|                                                                                                    |                  |                   |                       |                  |                     |                        |                |                    |

Information displayed:

- Legal Name
- Reporting Year
  - If you find an exclamation mark, hover over it to see the message & make the appropriate changes, things like:
    - Required legal service is not active for legal company
    - Reporting year is not set up for legal company
- Approval Status: will provide the status of the ACA forms for the selected reporting year, such as:
  - o Approved
  - o Not Approved
  - o Unapproved
  - o Approval error that occurred during the approval process
  - If you have multiple legal companies, this is a great way to easily identify any legals you may have missed approving the forms
- Last Approved Date reflect the date & time stamp of the last time the forms, for this reporting year, were approved
- IRS Receipt ID: this feature will be included in an upcoming release
- Acceptance Status: this feature will be included in an upcoming release
- Legal Effective Date: reflects the date the ACA legal service was enabled for each company
- Legal Status: reflects the status of the legal company

# -solved

# Help Docs

#### ACA Process – Client ACA Management

In the upper right, use the xIs icon to export the data to excel or the column chooser to make changes to the columns

- Additional columns:
  - o Legal ID
  - o DBA
  - o Form type
  - o Reporting Group
  - User (who approved the forms)